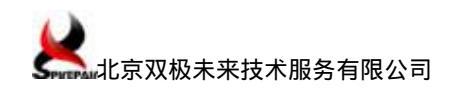

# SmartFlow 软件安装及测试仪端口间环回测试

| 1 | SmartFlow 介绍 2               |
|---|------------------------------|
| 2 | SmartFlow 软件安装4              |
| 3 | 基于 SmartFlow 的测试仪端口间环回测试8    |
|   | 3.1 测试方案                     |
|   | 3.2 测试环境需求                   |
|   | 3.3 测试环境搭建                   |
|   | 3.4 详细测试步骤                   |
|   | 3.4.1 启动 SmartFlow 软件并与机箱连接9 |
|   | 3.4.2 配置端口的工作模式12            |
|   | 3.4.3 设置测试数据流13              |
|   | 3.4.4 设置测试参数16               |
|   | 3.4.5 运行测试                   |
|   | 3.4.6 查验测试结果                 |
|   | 3.4.7 保存测试流量配置与测试结果19        |
| 4 | 参考资料                         |

## 1 SmartFlow 介绍

SmartFlow--全线速率 QoS 性能分析测试软件,主要用于分析基于策略的网络设备性能和行为。

SmartFlow 是业界第一个测试 QoS 和分析新一代基于策略的网络设备的性能与运行情况 的测试软件。SmartFlow 可以执行转发和策略测试。它利用 SmartMetrics 及 TeraMetrics 测试模块的分析功能生成不同服务级别的传输流,然后分析每个输入流的性能或测试设备 (或网络)转发巨量数据流的能力。它还能分析设备正确处理被测试网络或设备中所采用的 策略的能力。

SmartFlow 可以测试各种服务等级的性能,如 Diffserv、 IP 优先级、VLAN 优先级或协 议等。SmartFlow 可在每个端口上(最多为 640 个端口)产生和跟踪记录几千条流,并允许 用户按流或按分组记录结果。SmartFlow 能够显示图形化和详细日志结果,使用户可以记录 每个优先级段中的所有流,执行优先级对比,SmartFlow 能够自动生成测试脚本并支持自动 化测试。

SmartFlow 主要测试项目:

- ➢ 吞吐量(Throughput)
- ➢ Jumbo 测试(包括延迟、丢包和失序)
- ▶ 帧丢失(Frame Loss)
- ➢ 延迟(Latency)
- ➢ 延迟分布(Latency Distribution)
- ➤ 延迟变化(Latency Over Time)
- ➢ 延迟快照(Latency Snap Shot)
- ➢ SmartTracker 测试(智能 QoS 分析)

SmartFlow 关键特征:

- ➤ 在同一端口上支持 IPv6 及 IPv4/ IPv6 双栈混合测试。
- ➤ 在同一端口上支持 IGMP 组管理和组播/单播混合流量测试。
- ▶ 支持 IPv4/ IPv6 VLAN 堆栈。
- ▶ 支持 MPLS 标签堆栈。
- ▶ 支持 IMIX 并支持任意编辑新的模板。

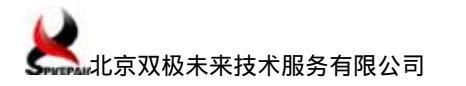

- ▶ 支持用户指定和编辑任意协议头。
- ▶ 支持按流数据中任意两个字节进行 QoS 分析。
- ▶ 支持在 IP/ATM 混合流量 QoS 性能测试。
- > 支持时间定长和包数目定量的测试。
- 由于 SmartFlow 的灵活性和丰富的特征,可很容易的用于定制如下测试:
- ▶ 2 层交换机
- ▶ 2 层和 3 + 交换机和路由器
- ▶ 使用 DHCP 和 cable/DSL modems 的宽带接入应用

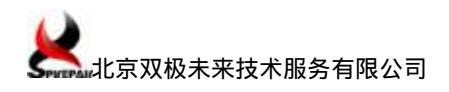

## 2 SmartFlow 软件安装

- (1) 进入到安装光盘目录,双击安装文件。
- (2)确认程序安装,点击"NEXT"。

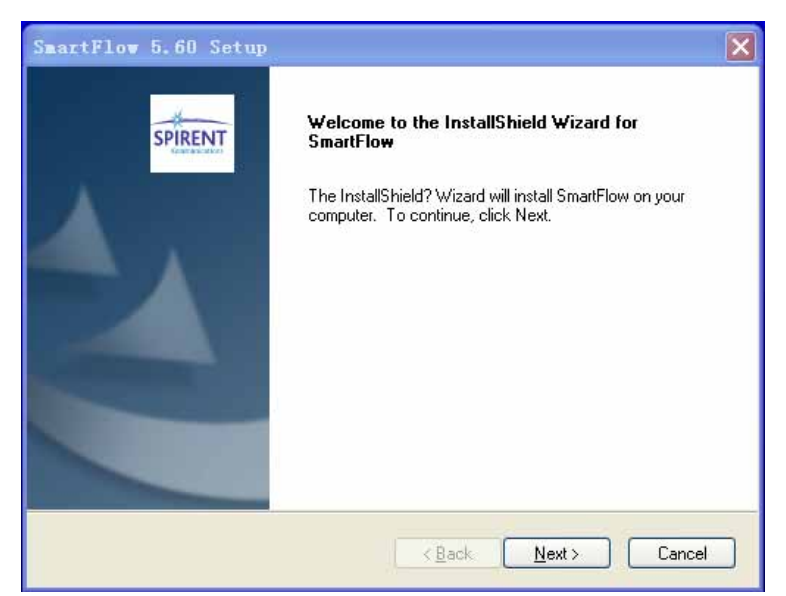

(3) 安装协议界面,选择"I accept",点击"NEXT"

| SmartFlow 5.60 Setup                                                                                                    | ×       |
|----------------------------------------------------------------------------------------------------|---------|
| License Agreement<br>Please read the following license agreement carefully.                                                                                                    | SPIRENT |
| BY ACCESSING OR EXECUTING THE SOFTWARE, YOU AGREE TO BE BOUND<br>THE TERMS OF THIS AGREEMENT.<br>Spirent Communications, Inc. ("Spirent") and its licensors provide the software contr<br>on the media in the package and/or as part of the equipment supplied by Spirent ar<br>modifications, enhancements to and/or replacements of such Software", together with<br>associated documentation (the "Documentation") and license their use on the terms<br>conditions set forth herein.<br>LICENSE: Spirent grants you a nontransferable and nonexclusive license to use the<br>I go not accept the terms of the license agreement<br>I go not accept the terms of the license agreement | D BY    |
| <back next=""></back>                                                                                                    | Cancel  |

(4)选择安装路径,点击"NEXT"。

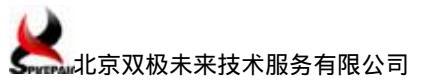

| SmartFlow 5.60 Setup                                                                            | X                                                                 |
|-------------------------------------------------------------------------------------------------|-------------------------------------------------------------------|
| Choose Destination Location                                                                     | -                                                                 |
| Select folder where setup will install files.                                                   | SPIRENT                                                           |
| Please enter the location where you would lik<br>folder name or click the Browse button to finc | e to install the program. You may type a new<br>I a new location. |
| C:\Program Files\SmartBits\SmartFlow                                                            |                                                                   |
|                                                                                                 | Browse                                                            |
|                                                                                                 |                                                                   |
|                                                                                                 |                                                                   |
|                                                                                                 |                                                                   |
| InstallShield                                                                                   |                                                                   |
|                                                                                                 | (Back Next) Cancel                                                |
|                                                                                                 |                                                                   |

(5)选择"Complete"安装类型,点击"NEXT"。

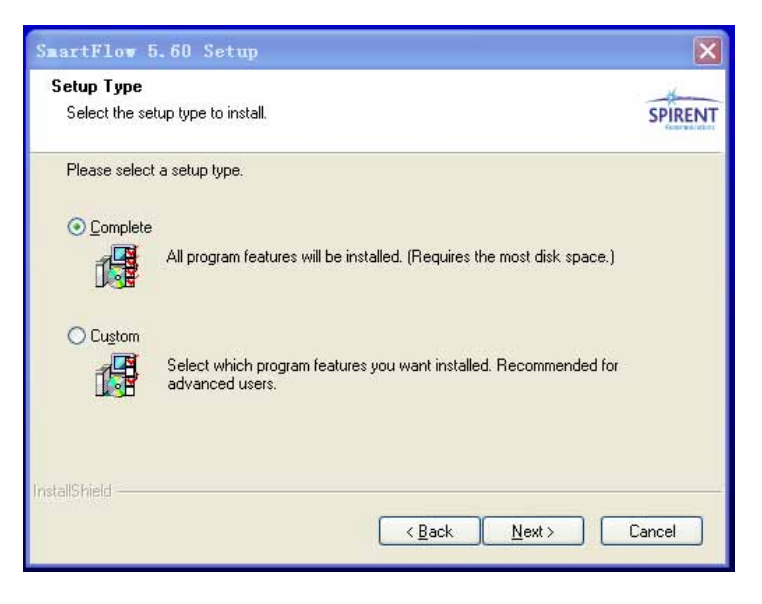

(6) 设置程序在开始菜单中的名称(采用默认名称), 点击 "NEXT"。

| SmartFlow 5.60 Setup                                                                                                    | ×       |
|----------------------------------------------------------------------------------------------------|---------|
| Select Program Folder<br>Please select a program folder.                                                                                                    | SPIRENT |
| Setup will add program icons to the Program Folder listed below. You may type a new for<br>name, or select one from the existing folders list. Click Next to continue.<br>Program Folder: | older   |
| Existing Folders:<br>Microsoft Office<br>NetWaiting                                                                                                    |         |
| SmartBits Applications<br>Windows Live<br>WinRAR<br>阿里旺旺<br>时件                                                                                                    |         |
| 管理工具<br>金山词霸 2006                                                                                                    |         |
| < <u>B</u> ack <u>N</u> ext> C                                                                                                    | ancel   |

(7) 点击" Install ", 开始安装。

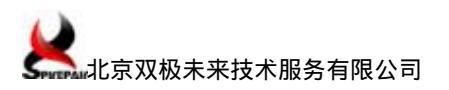

| SmartFlow 5.60 Setup                                                                                      | X          |
|----------------------------------------------------------------------------------------------------|------------|
| Ready to Install the Program<br>The wizard is ready to begin installation.                                | SPIRENT    |
| Click Install to begin the installation.                                                                  |            |
| If you want to review or change any of your installation settings, click Back. Click Cance<br>the wizard. | el to exit |
| InstallShield                                                                                             | ancel      |

(8) 在弹出的界面中点击"是",安装完毕后在桌面上创建快捷方式。

| Questi | on                                                         | ×       |
|--------|------------------------------------------------------------|---------|
| 2      | Would you like to create a shortcut of SmartFlow on your d | esktop? |
|        | 是(1) 否(1)                                                  |         |

(9) 确认 RPM 存放目录,点击"NEXT"。

| Sma   | artFlow 5.60 Setup                                                                                                    | X       |
|-------|----------------------------------------------------------------------------------------------------|---------|
| Aı    | pplication Installation                                                                                                    | SPIRENT |
|       | SmartFlow                                                                                                    |         |
|       | The SmartFlow application has been successfully installed. For certain functionality,<br>this application requires one or more RPM files to be installed on the TeraMetrics cards |         |
|       | The application RPM files can be found in:                                                                                                    |         |
|       | 'C:\Program Files\SmartBits\SmartFlow\RPM'                                                                                                    |         |
|       |                                                                                                    |         |
|       |                                                                                                    |         |
|       | <                                                                                                    |         |
| Insta | IIShield                                                                                                    |         |
|       | < <u>Back</u>                                                                                                    | ancel   |

(10) 确认 Down load Manager 信息,点击"NEXT"。

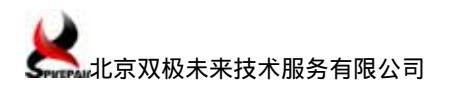

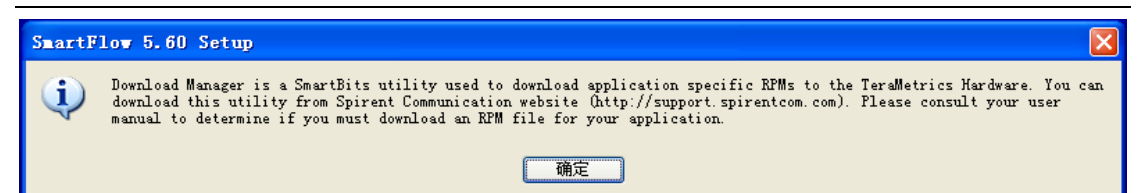

(11) 在弹出的界面中点击 "Finish", 安装完毕

| SmartFlow 5.60 Setup |                                                                                                    |
|----------------------|----------------------------------------------------------------------------------------------------|
|                      | InstallShield Wizard Complete<br>The InstallShield Wizard has successfully installed SmartFlow.<br>Click Finish to exit the wizard. |
|                      | < Back Finish Cancel                                                                                                    |

## 3 基于 SmartFlow 的测试仪端口间环回测试

端口间环回测试指用双绞线(UTP-5)或光纤将 SmartBits 测试仪的两个端口(用户端口)直接连接起来,数据流不经过其他设备,用以验证测试仪自身功能。

注意:SmartBits 的模块(板卡)有的不支持自动翻转功能(Auto MDI-X),做端口间 环回测试时,需使用交叉网线连接,例如LAN-3101B。

#### 3.1 测试方案

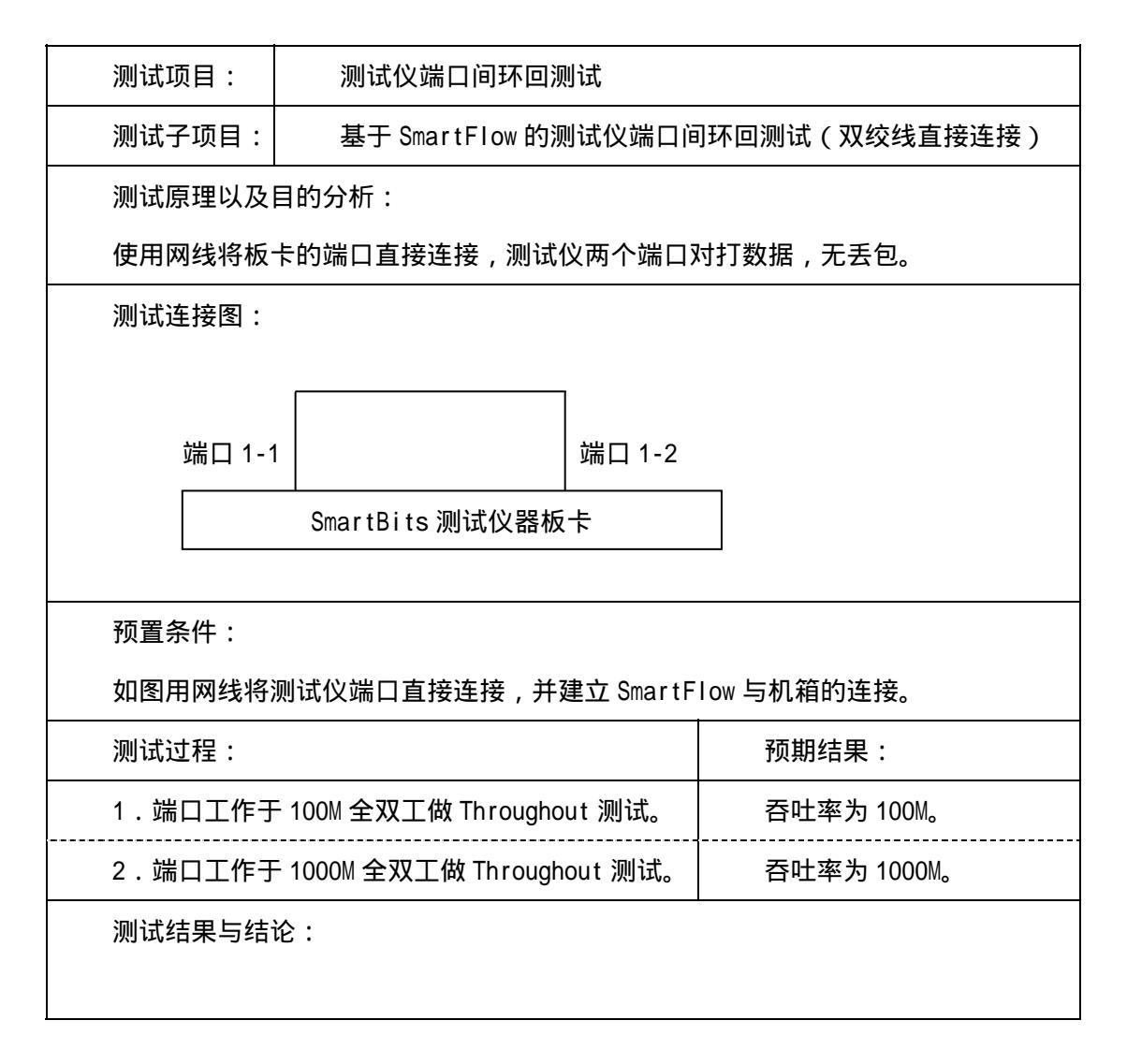

## 3.2 测试环境需求

- ▶ SmartBits测试仪 (SmartBits 600 机箱, LAN-3321A 板卡), 1 套。
- ▶ 测试仪控制台 (PC 机, Windows2000 或 XP 操作系统), 1 台。

- ➢ SmartBits测试软件(SmartFlow 5.5 Demo,运行于控制台上),1 套。
- ▶ 串口线,1条。
- ▶ 网线,若干。

### 3.3 测试环境搭建

使用双绞线(UTP-5)将 SmartBits 测试仪的两个端口(用户端口)直接连接起来,其他硬件安装请参考《SmartBits 硬件安装及机箱 IP 地址设定\_Spirepair(V1.1)》相关章节。

#### 3.4 详细测试步骤

#### 3.4.1 启动 SmartFlow 软件并与机箱连接

(1)开始菜单\程序\SmartBits Applications\SmartFlow\SmartFlow, 合动
 SmartFlow应用软件,出现如下界面:

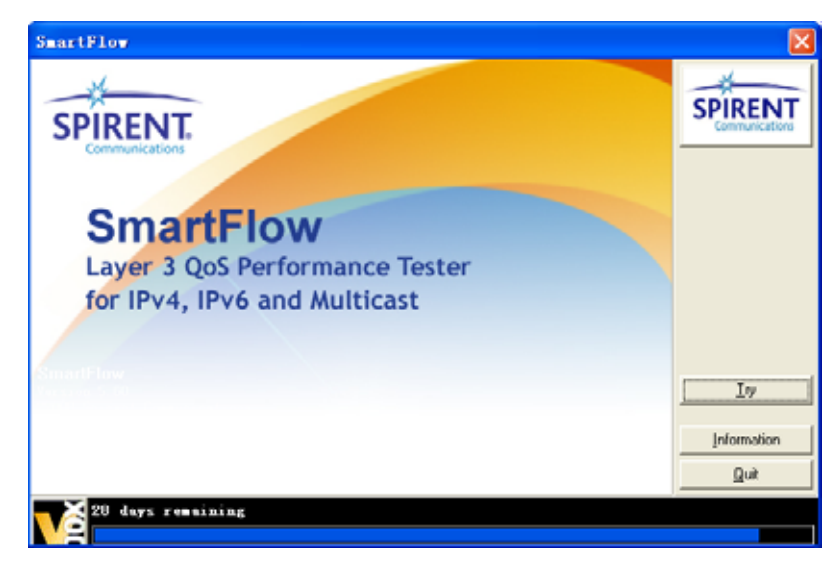

(2) 选择 Try, 进入 SmartFlow 主界面。

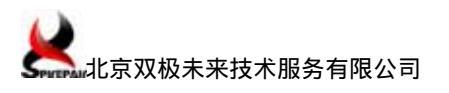

| 2009/20 - SEALAR TOA |                           |              |            |                 |             |           |                        |                |       |
|----------------------|---------------------------|--------------|------------|-----------------|-------------|-----------|------------------------|----------------|-------|
| le Edit Yiew Action  | Setup Bun Icols Renglis   | Melp         |            |                 |             |           |                        |                |       |
| ) 📽 🔛 🗢 🕫 🚛          | መ መ 🖉 🖻 🗑 🖉               | © 🖬 🖬        | 8          |                 |             |           |                        |                |       |
| Setup and Run        | Cards   IPv4 Networks   I | PVG XAR      | ATH H      | Multicast   Gro | ups   Seart | Flows   1 | est Setup   DGP   MPLS | LSP Options    |       |
| Certip and rear      | Show columns for: 🔽 1     | Otherne: 🔽 🛛 | POS 🔽      | ATH 🔽 H         | 7           |           |                        |                |       |
| a 📩                  | Tort Nodel                | Test Los     | d Interfa- | ce Read Stat    | e Speed     | Duple     | z Auto Regotiation     | Addr Resolutio | n Hal |
|                      | Post 1 LAN-33254          | St ep        | Copper     | Active          | 1000K       | Full      | Force Symmetric        | Trabled        | 되     |
| Throughput           | 2011 2 LAN-3325A          | Step         | Copper     | Active          | 1000K       | Full      | Force Symmetric        | Trabled        | 되     |
|                      | Post 3 LAN-3325A          | Step         | Copper     | AC7148          | 1000K       | Full      | Force Symmetric        | Trabled        | 되     |
| <b>6</b>             | Post 4 LAN-3325A          | \$1 ep       | Copper     | Active          | 1000K       | Ful1      | Force Symmetric        | Trabled        | 4     |
| <b>U</b>             | Post 5 LAN-3325A          | \$149        | Copper     | Active          | 1000.       | Ful1      | Force Symmetric        | F Inabled      | 12    |
| Junbo                | POINT 6 LAN-3325A         | \$1 ep       | Copper     | Active          | 1000K       | Full      | Force Symmetric        | Trabled        | 9     |
|                      | 2011 7 LAN-3325A          | 51 ep        | Copper     | Active          | 10000       | Ful1      | Force Symmetric        | F Enabled      | 9     |
|                      | PORT 8 LAN-3325A          | \$1.ep       | Copper     | Active          | 1000X       | Full      | Force Symmetric        | Tabled         | 9     |
| V                    | 2011 9 LAN-3325A          | \$1.ep       | Copper     | Active          | 1000%       | Ful1      | Force Symmetric        | F Enabled      | 5     |
| Frane Loss           | 2011-10 LAN-3325A         | \$149        | Copper     | Active          | 1000X       | Ful1      | Force Symmetric        | Trabled        | 9     |
|                      | 2011 11 LAN-3325A         | 5140         | Copper     | Active          | 1000%       | Full      | Force Symmetric        | F Inabled      | 되     |
|                      | 2011 12 LAN-3325A         | \$1.4p       | Copper     | Active          | 1000X       | Ful1      | Force Symmetric        | Trabled        | P     |
|                      | 2011 13 LAS-3325A         | 51.4p        | Copper     | Active          | 1000%       | Ful1      | Force Symmetric        | Trabled        | 9     |
| Latency              | 2011-14 LAN-3325A         | 51 ep        | Copper     | Active          | 10000       | Ful1      | Force Symmetric        | Trabled        | 5     |
|                      | 2011 15 LAN-3325A         | Step         | Copper     | Active          | 1000K       | Full      | Force Symmetric        | Tabled         | V     |
| 12                   | 2011 16 LAN-3325A         | Step         | Copper     | Active          | 1000K       | Pull      | Force Symmetric        | Trabled        | 4     |
|                      | 2011 17 LAN-3325A         | Step         | Copper     | Active          | 1000K       | Full      | Force Symmetric        | Tabled         | 4     |
| ancy Distribution    | 2011 18 LAN-3325A         | Step         | Copper     | Active          | 1000K       | Full      | Force Symmetric        | Trabled        | A     |
|                      | 2011 13 LAN-3325A         | Step         | Copper     | Active          | 1000K       | Full      | Force Symmetric        | Trabled        | P     |
|                      | 2011 20 LAS-2025A         | \$₹4p        | Copper     | Active          | 1000K       | Full      | Force Symmetric        | Trabled        | 되     |
| 6                    | 2011 21 LAS-1025A         | St 4p        | Copper     | Active          | 1000K       | Full      | Force Symmetric        | Trabled        | P     |
| - <b>U</b>           | 2011 22 LAS-2025A         | \$₹4p        | Copper     | Active          | 1000K       | Full      | Force Symmetric        | Trabled        | 4     |
| stency Over Time     | Port 20 LAS-3025A         | Step         | Copper     | Active          | 1000K       | Full      | Force Symmetric        | F Inabled      | R     |
|                      | Post 24 LAS-50254         | Step         | Copper     | Active          | 1000K       | Full      | Force Symmetric        | Trabled        | R     |
|                      | Post 25 LAN-3025A         | Step         | Copper     | Active          | 1000K       | Full      | Force Symmetric        | Tabled         | R     |
|                      | 2011 26 LAS-1025A         | Step         | Copper     | Active          | 1000K       | Full      | Force Symmetric        | er Inabled     |       |
| Results              | <                         |              |            |                 |             |           |                        |                | >     |
| elp. press Fi        |                           |              |            |                 |             |           |                        | Connections =  | 0 0   |

(3) 设置 SmartBits 的连接地址:

<1> 菜单 "Setup " "Chassis Connections...",进入 "Setup SmartBits Connection "对话框,选择 "Add IP..."进入 IP Connection 对话框,选择 "IPv4", 在 "IP address "写入 SmartBits 的 IP 地址, "TCP Port "为:16385,在 Name 栏为 此连接命名,如 SMB600。

| 11 / L) 11 / O | COM Port | /IP   Baud Rate/TC | P Port Name | dd Serial.      |
|----------------|----------|--------------------|-------------|-----------------|
| ✔ IPV4         | 192.168. | 0.153 16385        | SMB600      | C               |
|                |          | IP Connection      |             | Add Lr          |
|                |          |                    |             | <u>De</u> lete  |
|                |          | • IPV4             | C IPV6      | Modify          |
|                |          | IP address 192.16  | 68. 0. 153  | Move <u>U</u> p |
|                |          | TCP 118295         |             | Move Dowr       |
|                |          | 10303              | 2           | OK              |
|                |          | Name (SMB600       |             |                 |

<2> 通过 window 系统的 " ping 命令 " 来测试网络连接状态。

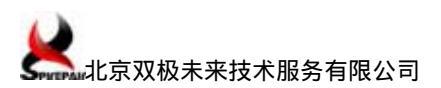

SPDI-TS-SMB-0936

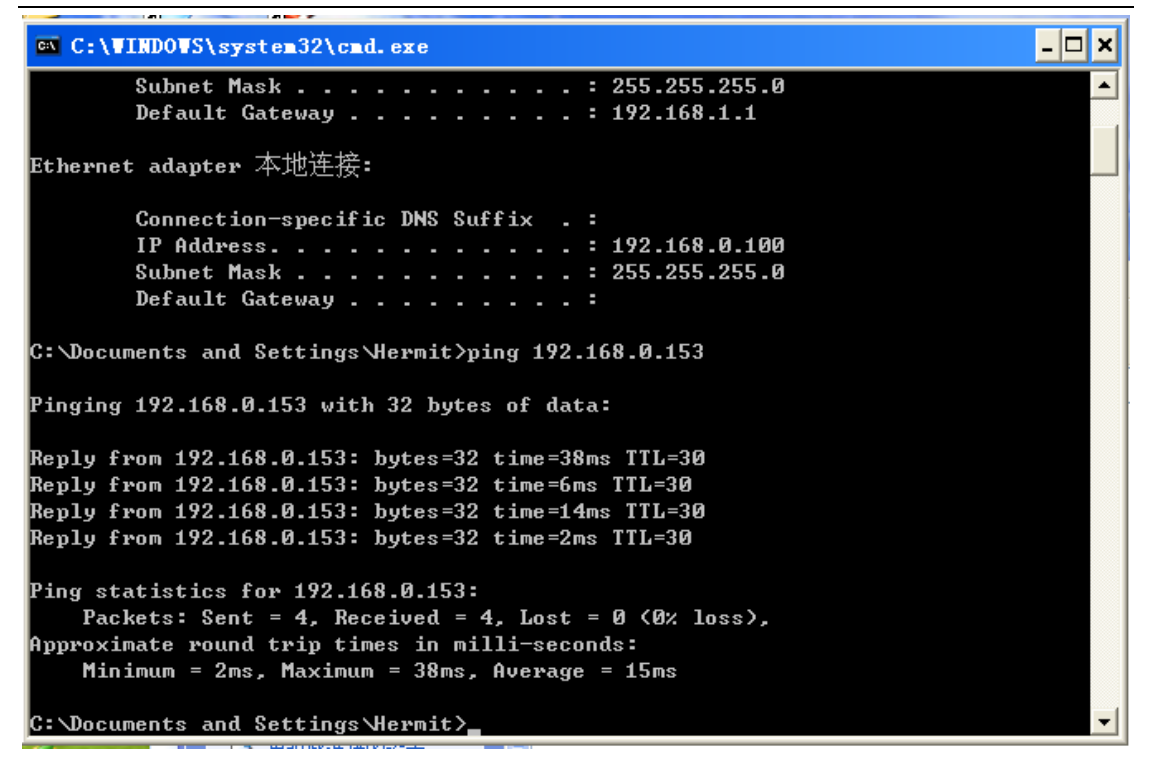

注意:192.168.0.153 为 SmartBits 600 机箱控制端口的 IP 地址, PC 机 IP 地址需与之

#### 位于同一网段,如192.168.0.100。

- (4) 连接 SmartFlow 与 Smartbits 机箱。
  - <1> 菜单 "Actions " "Connect"(快捷键为 F8)。

| 🤞 无标题 – Sma                            | rtFlow                  |                                 |                             |                       |          |
|----------------------------------------|-------------------------|---------------------------------|-----------------------------|-----------------------|----------|
| <u>F</u> ile <u>E</u> dit <u>V</u> iew | Action Setup Ru         | un <u>T</u> ools Res <u>u</u> l | ts <u>H</u> elp             |                       |          |
|                                        | Connect<br>QCDisconnect | F8<br>Shift+F8                  |                             | ?                     |          |
| Setup and Rur                          | 🚥 <u>S</u> top Test     | Shift+F5                        | IPv6   WAN<br>Z Etherne V P | ATM  Mui<br>OS ⊽A     | lt<br>TM |
| <b>a</b>                               | DHCP Request            |                                 | Test Loa<br>Step            | d Interface<br>Copper | ļ        |
| Throughput                             | 🐺 DHCP Status           |                                 | Step                        | Copper                | 4        |
| AL.                                    | Port 4                  | LAN-3325A                       | Step<br>Step                | Copper<br>Copper      | 4        |
| Jumbo                                  | Port 5<br>Port 6        | LAN-3325A<br>LAN-3325A          | Step<br>Step                | Copper                | 4        |

<2> 连接成功后,右下角的连接状态显示为 "Connections=1",指示灯显示为绿

色。

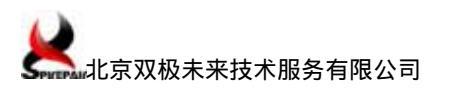

SPDI-TS-SMB-0936

| 🔹 无标题 - SmartFlow                                  |                                                                                                    |               |                                             |                                                        |                 |         |  |  |
|----------------------------------------------------|----------------------------------------------------------------------------------------------------|---------------|---------------------------------------------|--------------------------------------------------------|-----------------|---------|--|--|
| File Edit View Action Setup Bun Johls Benglts Help |                                                                                                    |               |                                             |                                                        |                 |         |  |  |
|                                                    |                                                                                                    |               |                                             |                                                        |                 |         |  |  |
| Setup and Run                                      | Image: Serve and Run         Cards         IPvt Networks         IPv6         NAN         AIM         Multicast         Groups         SeartFlows         Test Setup         NGP         MFLS LSF         Options           Setup and Run         Show columns for:         Image: Test Setup         NGP         MFLS LSF         Options |               |                                             |                                                        |                 |         |  |  |
| The engliques                                      | Port         Hodel         Test Lo           393600 2-1         LAN-3321A         Step           393600 2-2         LAN-3321A         Step                                                                                                    | Copper Active | ate Speed Duple<br>1000X Full<br>1000X Full | Auto Regotiation<br>Force Symmetric<br>Force Symmetric | Addr Resolution | Beserr  |  |  |
| ٢                                                  |                                                                                                    |               |                                             |                                                        |                 |         |  |  |
| Frank Loss                                         |                                                                                                    |               |                                             |                                                        |                 |         |  |  |
| Latency                                            |                                                                                                    |               |                                             |                                                        |                 |         |  |  |
| Latency Distribution                               |                                                                                                    |               |                                             |                                                        |                 |         |  |  |
| Latency Over Time                                  |                                                                                                    |               |                                             |                                                        |                 |         |  |  |
| Latency Susp Shot                                  |                                                                                                    |               |                                             |                                                        |                 | ~       |  |  |
| Results                                            |                                                                                                    |               |                                             |                                                        | Connecti        | sos = 1 |  |  |

### 3.4.2 配置端口的工作模式

(1) 端口模式配置:

LAN-3321A 为双介质(光电互斥)板卡,端口有多种可选模式。本例中端口配置为电口 (Copper),使用如下两种工作模式分别测试:

<1> 1000M, 全双工。

| Cards    | IPv  | 4 Networks | s   IPv6   W. | AN ATM    | Multicast  | Groups        | SmartFlo | ws   Test Setup   BGP | MPLS LSP   Options |           |
|----------|------|------------|---------------|-----------|------------|---------------|----------|-----------------------|--------------------|-----------|
| Show     | colu | mns for:   | 🔽 Etherne     | 🔽 POS     | 🔽 ATM      | 🗸 BGP         |          |                       |                    |           |
| Port     |      | Nodel      | Test Load     | Interface | Read State | Speed         | Duplex   | Auto Negotiation      | Addr Resolution    | Multiuser |
| SMB600 2 | 271  | LAN-3321A  | Step          | Copper 💌  | Active     | 1000 <b>X</b> | Full     | Force Symmetric       | Enabled            | 🔽 Reserve |
| SMB600 3 | 2-2  | LAN-3321A  | Step          | Copper    | Active     | 1000 <b>X</b> | Full     | Force Symmetric       | Enabled            | 🔽 Reserve |
|          |      |            |               |           |            |               |          |                       |                    |           |
|          |      |            |               |           |            |               |          |                       |                    |           |
|          |      |            |               |           |            |               |          |                       |                    |           |
|          |      |            |               |           |            |               |          |                       |                    |           |

#### <2> 100M, 全双工。

| Cards   IPv                                    | 4 Networks | : IPv6  ₩ | AN ATM    | Multicast  | Groups         | SmartFlo | ws   Test Setup   BGP | MPLS LSP   Options | 5         |                             |  |
|------------------------------------------------|------------|-----------|-----------|------------|----------------|----------|-----------------------|--------------------|-----------|-----------------------------|--|
| Show columns for: 🔽 Etherne: 🔽 FOS 🔽 AIM 🔽 BGP |            |           |           |            |                |          |                       |                    |           |                             |  |
| Port                                           | Model      | Test Load | Interface | Read State | Speed          | Duplex   | Auto Negotiation      | addr Resolution    | Multiuser | lOGig DIC                   |  |
| SMB600 2-1                                     | LAN-3321A  | Step      | Copper    | Active     | 100 <b>M</b>   | Full     | Enable                | Enabled            | Reserve   | <ul> <li>Enabled</li> </ul> |  |
| SMB600 2-2                                     | LAN-3321A  | Step      | Copper    | Active     | 100 <b>M 💌</b> | Full     | Enable                | Enabled            | 🔽 Reserve | <ul> <li>Enabled</li> </ul> |  |
|                                                |            |           |           |            |                |          |                       |                    |           | )                           |  |
|                                                |            |           |           |            |                |          |                       |                    |           |                             |  |
|                                                |            |           |           |            |                |          |                       |                    |           |                             |  |
|                                                |            |           |           |            |                |          |                       |                    |           |                             |  |

注:测试方案中提到了 100M 和 1000M 两种吞吐量测试,测试除了本节所述的端口速率

#### 外,其他设置与操作过程完全一致。

(2) 禁用地址解析:

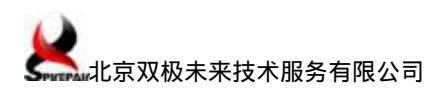

| ●无标题 - SmartFlow      | 0                    |                         |                |                                      |                                        |                 |               |              |             | 2                 |   |
|-----------------------|----------------------|-------------------------|----------------|--------------------------------------|----------------------------------------|-----------------|---------------|--------------|-------------|-------------------|---|
| Eile Edit Lier Action | Eatup Bun            | Icals for               | uglis Be       | dp                                   |                                        |                 |               |              |             |                   |   |
| 0000                  | 田田司                  | 1 10 14                 | 10 0           | 9 8 8                                |                                        |                 |               |              |             |                   |   |
| Setup and Run         | Curds   I<br>Shew to | Pel Katern<br>Lunns For | in   194       | i I NAR   ATR   I<br>Arter 17 POS 17 | halticaet   Groups   1<br>ADB   17 Mil | law (Floor)   1 | est Setup   1 | or   1171 12 | 7   Options | 1                 |   |
|                       | Port<br>COL 2-1      | Nodel<br>Rifebblik      | Pepler<br>Full | Auto Negotiation                     | Addr Resolution                        | Rullinger       | Totis Bit     | Tre Capable  | Initians    | NAC Address       | 1 |
| The enablerst         | C601 2-2             | LAN-1131A               | Pull           | Beres Symmetris                      | - Inabled                              | - Beterre       | - Inchied     | f Enabled    | 1001        | 00-00-02-00-00-01 |   |
| 62                    |                      |                         |                |                                      |                                        |                 | -             |              |             |                   |   |

#### 3.4.3 设置测试数据流

(1)在 Group 选项卡,选择 Group Wizard,弹出 Group Wizard-Traffic Selection 对话框, Type 选择 Unicast, IP Version 选择 IPv4, Pattern 选择 Pair,进入下一步。

| Cards   IPv      | 4 Networks   IPv6   WAN                           | ATM Multic        | ast Groups SmartFlo   | ows   Test Setup   BGP | MPLS LSP 0pt            |
|------------------|---------------------------------------------------|-------------------|-----------------------|------------------------|-------------------------|
| Kroup <u>M</u> i | zard. 🕂 🎊 [MIX Editor                             | · Sorted by Group | p 🗸 Rate              | % 🔻 <u>(</u> alidate   | Rati <u>C</u> oS Wizard |
| <u>A</u> dd      | X Del                                             | Transmitted b     | it rate will be lower | than user-specified    | bit rate unless :       |
| G                | roup Vizard - Traf                                | fic Selection     |                       |                        |                         |
|                  | <b>Traffic Selection</b> :<br>Select traffic type | and pattern:      |                       |                        |                         |
|                  | Create flows with                                 | ih custom frames  |                       |                        |                         |
|                  | Type 🕞 Ui                                         | nicast            | C Multic              | rast                   |                         |
|                  | IP Version                                        | 24                | ⊂ IPv6                |                        |                         |
|                  | Pattern C B                                       | ackbone           | C Fully               | meshed                 |                         |
|                  |                                                   |                   |                       |                        |                         |
|                  |                                                   |                   | C Waterf              |                        |                         |
|                  |                                                   |                   |                       |                        |                         |
|                  |                                                   |                   | < 上一步 (B) 下一步         | •(图) > 取消              |                         |

(2) 在 A 列中选择端口 2-1 , 在 B 列中选择 2-2 端口 , Direction 选择 A<->B( 双向流

量),点击\_\_\_\_\_这两个端口显示在右侧(Pair框),进入下一步。

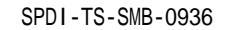

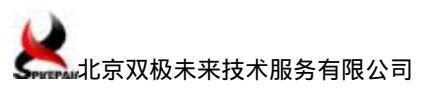

| <b>Traffic Con</b><br>Configure                   | <b>figuration:</b><br>traffic pattern:                                                   |                                                                                                    |                                |     |
|---------------------------------------------------|------------------------------------------------------------------------------------------|----------------------------------------------------------------------------------------------------|--------------------------------|-----|
| A:<br>SMB600 2-1<br>SMB600 2-2                    | E:<br>SMB600 2-1<br>MBRIN 2-2                                                            | )                                                                                                    | Pair:                          |     |
|                                                   |                                                                                          |                                                                                                    | utory y Thomas                 |     |
| oup Vizard<br>Iraffic Conf<br>Configure           | - Traffic Configur<br>Tiguration:<br>traffic pattern:                                    | cation                                                                                                    |                                | 2   |
| pup Vizard<br>Fraffic Conf<br>Configure :         | - Traffic Configu<br>iguration:<br>traffic pattern:<br><u>B</u> :                        | cation                                                                                                    | Pair:                          | 2   |
| pup Vizard<br>Traffic Conf<br>Configure           | - Traffic Configur<br>iguration:<br>traffic pattern:<br><u>B</u> :                       | cation                                                                                                    | Pairs Pairs SMB600 2-1, SMB600 | 2-2 |
| Dup Vizard<br>Traffic Conf<br>Configure<br>:<br>: | - Traffic Configur<br>iguration:<br>traffic pattern:<br>B:<br>B:<br>Infigurati Reverse B | cation<br>Cation<br>Cation | Pair:<br>SMB600 2-1, SMB600    | 2-2 |

(3) 使用默认配置,进入下一步配置。

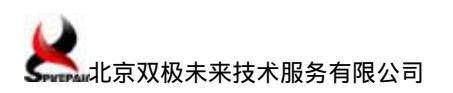

| Group Wizard - Characte                                                                                         | ristics 🔀                                                                                                    |
|----------------------------------------------------------------------------------------------------|----------------------------------------------------------------------------------------------------|
| Flows & Grouping:<br>Enter flow characteristi                                                                   | es:                                                                                                    |
| Group name/Prefix<br>Generate multiple group<br>C TOS precedence<br>D Diffserv cla<br>VIAN priori:<br>Variables | Flow       A         IP's next protocol       IP's next protocol         NONE       IP'         TCF/UDP source       IP'         ICF/UDP source       IP'         ICF/UDP destination       IP'         ICP/UDP destination       IP'         ICP/UDP destination       IP'         ICUSTOM frame       IP'         Image: Instrume in the CRC (bytes)       IP'         I28       Note: ATM flow has zero-byte |
| IPv4/IPv6 VLAN stacking<br>Editor Stacker                                                                       | g<br>d VLAN ID(s) : Base                                                                                                    |
|                                                                                                    | 〈上一步 (8) 下一步 (8) 〉 取消                                                                                                    |

(4) 使用默认配置,进入下一步配置。

| Number of flows 1<br>SmartFlows<br>• Non-cyclic SmartFlows<br>• Cyclic SmartFlows<br>Variable field<br>• Source IP address<br>• Destination IP address<br>Multiflow pattern<br>• Sequential<br>• Staggered (RFC2889) | Note<br>Non-cyclic SmartFlows are<br>uniquely trackable on the<br>receiving port.<br>Cyclic SmartFlows can produce<br>variations of data within each<br>transmitted flow. In SmartFlow,<br>they are tracked as a unit on<br>the receiving port.<br>The number of cyclic flows<br>varies depending on the card,<br>protocol, i.e., IFV6 and the<br>tractional variable fields are<br>available on SmartFlows Tab. |
|----------------------------------------------------------------------------------------------------|----------------------------------------------------------------------------------------------------|
| Plow Generation                                                                                                    | DHCP Configuration                                                                                                    |
| C Generate long flow names                                                                                                    | Enable DHCP on Source IP                                                                                                    |
| Generate short flow names                                                                                                    | Enable DHCP on Destination                                                                                                    |

(5)选择完成,此时测试数据流设置完成,在子窗口内显示已创建的测试流名称。

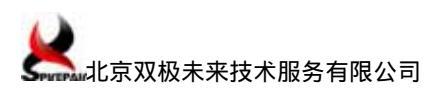

| Cards IPv4 Networks IPv6   WAN | ATM Multicast Groups SmartFlows Test Setup BGP MPLS LSP Options             |
|--------------------------------|-----------------------------------------------------------------------------|
| 🔉roup Wizard. 💦 🕅 IX Editor    | Sorted by Group - Rate 🐒 - CoS Wizard PON Test Wizard                       |
| 📉 Add 🛛 🗙 Del                  | Transmitted bit rate will be lower than user-specified bit rate unless port |
|                                |                                                                             |
| A Group                        | Flow Hame                                                                   |
| A Group                        | Flow Hane                                                                   |
| A Group                        | Flow Hame           Image: A 2-1->2-2           Image: A 2-2->2-1           |

### 3.4.4 设置测试参数

(1) 设置要测试的包长度与测试时长,用户也可根据需要增减测试的包长种类。

| Cards   IPv4 Networks   IPv6   WAN                                        | ATM Multi-                      | cast   Groups   Smar | tFlows (Test Setup) BG                     | P MPLS LSP 0     |
|---------------------------------------------------------------------------|---------------------------------|----------------------|--------------------------------------------|------------------|
| Test Iterations Learning Individual<br>Iterating across traffic load (Not | Tests   SmartI<br>for Throughpu | racker   Sample It   | eration   DHCP  <br>-Traffic load ( Includ | ing Throughput ) |
| 💿 Step (all por                                                           | C Custom (                      | per port)            |                                            |                  |
| Min. load (%) 10                                                          | Custom Load                     | s Per Port Table     | Custom Loads Per Flo                       | w Table          |
| Step load (%) 10                                                          |                                 |                      |                                            |                  |
| Max. load (%) 100                                                         |                                 |                      |                                            |                  |
| ✓ Iterating across frame sizes                                            | <u></u>                         |                      | -                                          |                  |
| (all flows, with                                                          | Custom (                        | all flows, with C    | C Custom frame size:                       | s (per flo       |
| Min. (bytes) 128                                                          | Custom Fr                       | ame Sizes List       | Custom Frame Sizes                         | Table            |
| Step (bytes) 128                                                          |                                 |                      | e: ( 11 )                                  |                  |
| Max. (bytes) 1518                                                         |                                 | Custon France        | Sizes (all ports                           | ,                |
|                                                                           |                                 | frame sizes          |                                            |                  |
| Iteration constants                                                       | C Fromo ac                      | 128                  |                                            | Close            |
| Time (Sec.) 30                                                            | Burst count                     | 256<br>512<br>1024   |                                            | Ascending        |
| Burst size 1                                                              | Total frame                     | 1280<br>1518         |                                            | Descending       |
| (Packets per                                                              | [Burst size                     |                      |                                            | Move Up          |
| Miscellaneous                                                             |                                 |                      |                                            | Move Down        |
| Custom Frames Table                                                       | Continuo                        |                      |                                            |                  |
|                                                                           | LOL TORRING                     |                      |                                            | Remove           |
|                                                                           |                                 |                      |                                            | Default          |
|                                                                           |                                 | -Add frame size-     |                                            |                  |
|                                                                           |                                 | 84                   | Add                                        |                  |
|                                                                           |                                 |                      |                                            |                  |

(2) 设置最小、最大、初始速率百分比,本例为环回测试,都选100%。

| Cards   IPv4 Networks   IPv6   WAN    | ATM   Multicast   Groups   SmartFlows Test Setup   BGP   MPLS L                  |
|---------------------------------------|----------------------------------------------------------------------------------|
| Test Iterations Learning Individual   | 1 Tests SmartTracker   Sample Iteration   DHCP                                   |
| Latency Distribution                  | Throughput                                                                       |
| 8 Intervals (uSecs)                   | Test type Search Mode                                                            |
| 5                                     | Standard Sinary                                                                  |
| 10                                    | C Asymmetric C Step                                                              |
| 20                                    | C Downstream C Combo                                                             |
| 100                                   | - Parameters                                                                     |
| 150                                   |                                                                                  |
|                                       | Initial rate 100.00000                                                           |
|                                       | Minimum rate 100 00000                                                           |
|                                       |                                                                                  |
|                                       | Maximum rate (%)                                                                 |
|                                       | Step rate (%): 1                                                                 |
| Latency Over Time                     | Resolution (%): \$1.00000                                                        |
| Time interval 1                       | Backoff (%) 50                                                                   |
| SnapShot                              | Accentable 0                                                                     |
| Capture frames per 50                 | frame loss (%):                                                                  |
| Capture start 2                       |                                                                                  |
| J                                     | Continue beyond min or max 🔽                                                     |
| -Latency options for Non-XD TeraMetr: | ics-based modules                                                                |
| • Min. Max. Sequencia                 | NOTE                                                                             |
| Min, Av provide                       | γg, Max Latency and Sequencing will be<br>ed simultaneously on TeraMetrics−based |
| C Average, Max                        | XD and 10 Gig modules.                                                           |

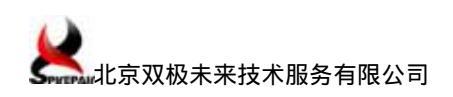

#### 3.4.5 运行测试

(1) 点击左侧 "Setup and Run "一栏中 "Throughput "图标即可开始测试。

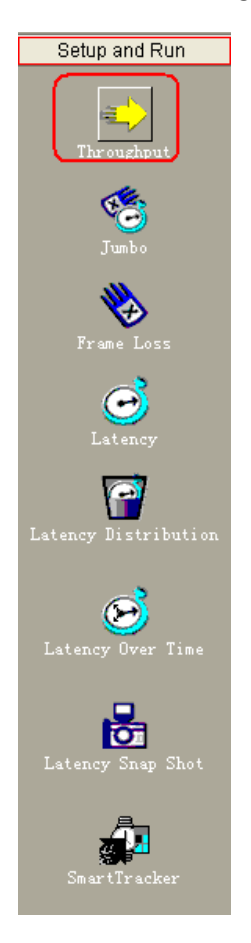

(2)测试开始后,在窗口底部状态栏显示当前测试运行信息,在快捷栏通过"STOP" 键可终止测试。

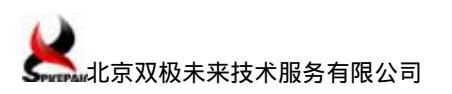

|                                                  | Secab Wan  | T0012 Ve | sānes i | Terb          |         |             |        |         |           |      |       |               |        |           |        |           |           |  |
|--------------------------------------------------|------------|----------|---------|---------------|---------|-------------|--------|---------|-----------|------|-------|---------------|--------|-----------|--------|-----------|-----------|--|
| 🖆 🖬 🗠 🕫 🚛                                        | 🛡 🖻 😵      |          | ⊜((     | 🖻 📄 🗉         | ?       |             |        |         |           |      |       |               |        |           |        |           |           |  |
| × ×                                              |            |          |         | $\mathcal{I}$ |         |             |        |         |           |      |       | _             |        |           |        |           |           |  |
| Setup and Run                                    | Inroughp   | ut (%)   |         |               |         |             |        |         | Page 1    | of 1 | •     | ▶ <u>Next</u> | -      |           |        |           |           |  |
| Deculto                                          |            |          |         | Right cl      | ick for | view (      |        |         |           |      |       |               |        | -         |        |           |           |  |
| Results                                          | Hano       |          |         | Francis       |         | • d T = T = | TO DOT | TETABAS | ostiranas | Lort | co la | Thronghout    | Tr for | Tr hns    | Br far | Ry IS has | Br bns    |  |
|                                                  | Total      | 12/04/09 | 20:13:3 | 2 64          | 100.00  | 0000 89     | 28570  | 8928570 | 0         | 0.00 | 0000  | 100.00000     | 297619 | 199999968 | 297619 | 109523792 | 199999968 |  |
| <u>a</u>                                         | à Group    | 12/04/09 | 20:13:3 | 2 64          | 100.00  | 0000 89     | 28570  | 8928570 | 0         | 0.00 | 0000  | 100.00000     | 297619 | 199999968 | 297619 | 109523792 | 199999968 |  |
|                                                  | A 2-1->2-2 | 12/04/09 | 20:13:5 | 12 64         | 100.00  | 0000 44     | 64285  | 4464285 | 0         | 0.00 | 0000  | B/A           | 148810 | 99999984  | 148810 | 54761896  | 99999984  |  |
| Throughput                                       | A 2-2->2-1 | 12/04/09 | 20:13:3 | 12 64         | 100.00  | 0000 44     | 64285  | 4464285 | 0         | 0.00 | 0000  | H/A           | 148810 | 99999984  | 148810 | 54761896  | 99999984  |  |
| 14                                               | Total      | 12/04/09 | 20:14:1 | 2 128         | 100.00  | 0000 50     | 67566  | 5067566 | 0         | 0.00 | 0000  | 100.00000     | 168919 | 199999938 | 168919 | 148648603 | 199999938 |  |
| 19 <u>1</u>                                      | à Group    | 12/04/09 | 20:14:1 | 2 128         | 100.00  | 0000 50     | 67566  | 5067566 | C         | 0.00 | 0000  | 100.00000     | 168919 | 199999938 | 168919 | 148648603 | 199999938 |  |
| Turk                                             | à 2=1=>2=2 | 12/04/09 | 20:14:1 | 2 128         | 100.00  | 0000 25     | 33783  | 2533783 | 0         | 0.00 | 0000  | H/A           | 84459  | 99999969  | 84459  | 74324301  | 99999969  |  |
| Junoo                                            | A 2-2->2-1 | 12/04/09 | 20:14:1 | 2 128         | 100.00  | 0000 25     | 33783  | 2533783 | 0         | 0.00 | 0000  | H/A           | 84459  | 99999969  | 84459  | 74324301  | 99999969  |  |
|                                                  | Total      | 12/04/09 | 20:14:5 | 2 256         | 100.00  | 0000 27     | 17390  | 2717390 | 0         | 0.00 | 0000  | 100.00000     | 90580  | 199999904 | 90580  | 172463685 | 199999904 |  |
| ¥4                                               | å Group    | 12/04/09 | 20:14:5 | 2 256         | 100.00  | 0000 27     | 17390  | 2717390 | 0         | 0.00 | 0000  | 100.00000     | 90580  | 199999904 | 90580  | 172463685 | 199999904 |  |
|                                                  | A 2−1−>2−2 | 12/04/09 | 20:14:5 | 2 256         | 100.00  | 0000 13     | 58695  | 1358695 | 0         | 0.00 | 0000  | B/A           | 45290  | 99999952  | 45290  | 86231843  | 99999952  |  |
| rune Loss                                        | A 2-2->2-1 | 12/04/09 | 20:14:5 | 2 256         | 100.00  | 0000 13     | 58695  | 1358695 | 0         | 0.00 | 0000  | B/A           | 45290  | 99999952  | 45290  | 86231843  | 99999952  |  |
| <i>a</i>                                         | Total      | 12/04/09 | 20:15:3 | 2 512         | 100.00  | 0000 14     | 09774  | 1409774 | 0         | 0.00 | 0000  | 100.00000     | 46992  | 199999938 | 46992  | 185714228 | 199999938 |  |
| ()                                               | A Group    | 12/04/09 | 20:15:3 | 2 512         | 100.00  | 0000 14     | 09774  | 1409774 | 0         | 0.00 | 0000  | 100.00000     | 46992  | 199999938 | 46992  | 185714228 | 199999938 |  |
| Latoner                                          | A 2-1->2-2 | 12/04/09 | 20:15:5 | 2 512         | 100.00  | 0000 7      | 04887  | 704887  | 0         | 0.00 | 0000  | H/A           | 23496  | 99999969  | 23496  | 92857114  | 99999969  |  |
| Latency                                          | A 2-2->2-1 | 12/04/09 | 20:15:3 | 12 512        | 100.00  | 0000 7      | 04887  | 704887  | C         | 0.00 | 0000  | H/A           | 23496  | 99999969  | 23496  | 92857114  | 99999969  |  |
| <b>1</b>                                         | Total      | 12/04/09 | 20:16:1 | 2 1024        | 100.00  | 0000 7      | 18390  | 718390  | 0         | 0.00 | 0000  | 100.00000     | 23946  | 199999776 | 23946  | 192720091 | 199999776 |  |
|                                                  | å 6 roup   | 12/04/09 | 20:16:1 | 2 1024        | 100.00  | 1000 7      | 18390  | /18390  | U         | 0.00 | 0000  | 100.00000     | 23946  | 199999776 | 23946  | 192720091 | 199999116 |  |
| w Distribution                                   | x 2-1->2-2 | 12/04/09 | 20:16:1 | 2 1024        | 100.00  | 3000 3      | 29192  | 323132  |           | 0.00 | 0000  | B/ R          | 11973  | 99999888  | 11973  | 96360045  | 99999888  |  |
| ency Over Time<br>ency Snap Shot<br>SnartTracker |            |          |         |               |         |             |        |         |           |      |       |               |        |           |        |           |           |  |
|                                                  |            |          |         |               |         |             |        |         |           |      |       |               |        |           |        |           |           |  |

#### 3.4.6 查验测试结果

根据测试参数设置,SmartFlow 会自动进行相应的测试。待测试结束后,底部状态栏会 提示测试已完成,在左侧"Results"栏点击"Throughput"图标查看吞吐率测试结果。Loss 统计为0,表明测试仪这两个端口在相应速率下无丢包,工作正常。

| <u>F</u> ile <u>E</u> dit <u>V</u> iew <u>A</u> ction | <u>S</u> etup <u>R</u> un | <u>T</u> ools R | esults <u>H</u> elp |           |            |            |                   |           |          |                 |          |            |          |           |            |
|-------------------------------------------------------|---------------------------|-----------------|---------------------|-----------|------------|------------|-------------------|-----------|----------|-----------------|----------|------------|----------|-----------|------------|
| 🗅 🚅 🛃 🗇 🕫 🚛                                           | 🛡 🖻 😵                     | 1 🔓 🕯           | 1 #   @             | 🖬 🔳       | ?          |            |                   |           |          |                 |          |            |          |           |            |
| Setup and Run                                         | <u>Through</u>            | out (%)         |                     | Right cli | ck for vie | wc         | H 4               | Page 1 of | 1 >      | ▶  <u>N</u> ext | •        | J          |          |           |            |
| Results                                               | Hane                      | т               | ine F               | rameSize  | ILoad      | TxFrames   | <b>ExFrancs</b> L | ostFrames | Lost (%) | Throughput      | Tx fps ] | a bps      | Ex fps E | x L3 bps  | Rx bps     |
| <b>N</b>                                              | Total                     | 12/04/09        | 9 20:13:32 64       |           | 100.00000  | 8928570    | 8928570           | 0         | 0.00000  | 100.00000       | 297619   | 199999968  | 297619   | 109523792 | 199999968  |
|                                                       | A Group                   | 12/04/09        | 9 20:13:32 64       | ł         | 100.00000  | 8928570    | 8928570           | 0         | 0.00000  | 100.00000       | 297619   | 199999968  | 297619   | 109523792 | 199999968  |
| The on shout                                          | A 2-1->2-2                | 12/04/09        | 9 20:13:32 64       | l.        | 100.00000  | 4464285    | 4464285           | 0         | 0.00000  | N/A             | 148810   | 99999984   | 148810   | 54761896  | 99999984   |
| The output                                            | A 2-2->2-1                | 12/04/09        | 9 20:13:32 64       | ŀ         | 100.00000  | 4464285    | 4464285           | 0         | 0.00000  | N/A             | 148810   | 99999984   | 148810   | 54761896  | 99999984   |
| 14                                                    | Total                     | 12/04/09        | 3 20:14:12 12       | 28        | 100.00000  | 5067566    | 5067566           | 0         | 0.00000  | 100.00000       | 168919   | 199999938  | 168919   | 148648603 | 199999938  |
| <b>V</b> C                                            | A Group                   | 12/04/09        | 9 20:14:12 12       | 28        | 100.00000  | 5067566    | 5067566           | 0         | 0.00000  | 100.00000       | 168919   | 199999938  | 168919   | 148648603 | 199999938  |
| Tumbo                                                 | A 2-1->2-2                | 12/04/09        | 9 20:14:12 12       | 18        | 100.00000  | 2533783    | 2533783           | 0         | 0.00000  | N/A             | 84459    | 99999969   | 84459    | 74324301  | 99999969   |
| 3 4110 0                                              | A 2-2->2-1                | 12/04/09        | 9 20:14:12 12       | 8         | 100.00000  | 2533783    | 2533783           | 0         | 0.00000  | N/A             | 84459    | 99999969   | 84459    | 74324301  | 99999969   |
|                                                       | Total                     | 12/04/09        | 9 20:14:52 25       | 6         | 100.00000  | 2717390    | 2717390           | 0         | 0.00000  | 100.00000       | 90580    | 199999904  | 90580    | 172463685 | 199999904  |
| <b>*</b>                                              | A Group                   | 12/04/09        | 9 20:14:52 25       | 96        | 100.00000  | 2717390    | 2717390           | 0         | 0.00000  | 100.00000       | 90580    | 199999904  | 90580    | 172463685 | 199999904  |
| Frame Loss                                            | A 2-1->2-2                | 12/04/09        | 3 20:14:52 25       | 6         | 100.00000  | 1358695    | 1358695           | 0         | 0.00000  | N/A             | 45290    | 99999952   | 45290    | 86231843  | 99999952   |
|                                                       | A 2-2->2-1                | 12/04/09        | 9 20:14:52 25       | ю.        | 100.00000  | 1358695    | 1358695           | 0         | 0.00000  | N/A             | 45290    | 99999952   | 45290    | 86231843  | 99999952   |
| 2                                                     | Total                     | 12/04/09        | 9 20:15:32 51       | .2        | 100.00000  | 1409774    | 1409774           | U         | 0.00000  | 100.00000       | 46992    | 14444448   | 46992    | 185714228 | 199999938  |
| <b>()</b>                                             | a broup                   | 12/04/09        | 9 20:15:32 51       | .2        | 100.00000  | 1409774    | 1409774           | U         | 0.00000  | 100.00000       | 46992    | 199999938  | 46992    | 185714228 | 199999938  |
| Latency                                               | R 2-1->2-2                | 12/04/09        | 9 20:15:32 51       | .2        | 100.00000  | 704887     | 704887            | 0         | 0.00000  | N/ R            | 23495    | 99999999   | 23495    | 92857114  | 99999999   |
| ,                                                     | A 2-2->2-1                | 12/04/09        | 9 20:15:32 51       | . 2       | 100.00000  | 704887     | 704887            | 0         | 0.00000  | B/ 8            | 23495    | 33333999   | 23496    | 9285/114  | 3333399    |
|                                                       | lotal                     | 12/04/09        | 9 20:16:12 10       | 24        | 100.00000  | 718390     | 718390            | 0         | 0.00000  | 100.00000       | 23346    | 199999776  | 23946    | 192720091 | 199999776  |
|                                                       | A Group                   | 12/04/05        | 3 20:16:12 10       | 124       | 100.00000  | 718390     | 710390            | 0         | 0.00000  | 100.00000       | 23346    | 133333776  | 23346    | 192720091 | 1999999776 |
| Latency Distribution                                  | A 2=2=22=1                | 12/04/05        | 3 20:16:12 10       | 124       | 100.00000  | 355155     | 355155            | 0         | 0.00000  | B/ R<br>W/A     | 11919    | 333330000  | 11070    | 96360043  | 33333000   |
|                                                       | R 2 2 72 1                | 12/04/05        | 20.16.12 10         | 000       | 100.00000  | 533133     | 535153            |           | 0.00000  | 500 00000       | 10001    | 1000000007 | 10001    | 104150404 | 1000000007 |
|                                                       | A Case                    | 12/04/05        | 20.16.52 12         | 200       | 100.00000  | 576922     | 576 922           |           | 0.00000  | 100.00000       | 1 92 91  | 199999627  | 19201    | 194159494 | 199999627  |
|                                                       | A 2-1->2-2                | 12/04/09        | 20:16:52 13         | 200       | 100.00000  | 200461     | 200461            |           | 0.00000  | ¥/4             | 9615     | 99999912   | 9615     | 97075742  | 99999912   |
| S 20 1                                                | a 2-2->2-1                | 12/04/09        | 9 20:16:52 12       | 80        | 100.00000  | 288451     | 288451            | 0         | 0.00000  | W/a             | 9615     | 99999813   | 9615     | 97076742  | 99999813   |
| Latency Over Time                                     | Total                     | 12/04/09        | 9 20:17:32 15       | 18        | 100.00000  | 487646     | 487646            | ů.        | 0.00000  | 100 00000       | 16255    | 199999879  | 16255    | 195058400 | 199999879  |
|                                                       | A Grown                   | 12/04/09        | 20.17.32 15         | 18        | 100.00000  | 487646     | 487646            | 0         | 0 00000  | 100 00000       | 16255    | 199999879  | 16255    | 195058400 | 199999879  |
|                                                       | 8 2-1->2-2                | 12/04/09        | 20.17.32 15         | 18        | 100 00000  | 243823     | 243823            | 0         | 0.00000  | N/A             | 81.27    | 99999940   | 8127     | 97529200  | 99999940   |
| <u> </u>                                              | A 2-2->2-1                | 12/04/09        | 20:17:32 15         | 18        | 100.00000  | 243823     | 243823            | 0         | 0.00000  | N/A             | 81.27    | 99999940   | 8127     | 97529200  | 99999940   |
|                                                       |                           |                 |                     |           |            |            |                   |           |          |                 |          |            |          |           |            |
| Latency Snap Shot                                     |                           |                 |                     |           |            |            |                   |           |          |                 |          |            |          |           |            |
| <u>a.</u>                                             |                           |                 |                     |           |            |            |                   |           |          |                 |          |            |          |           |            |
|                                                       |                           |                 |                     |           |            |            |                   |           |          |                 |          |            |          |           |            |
| Sindi (11 dekei                                       |                           |                 |                     |           |            |            |                   |           |          |                 |          |            |          |           |            |
|                                                       |                           |                 |                     |           | _          |            |                   |           |          |                 |          |            |          |           |            |
|                                                       | Chart                     | Summ            | nary 🛄 Deta         | il 🛄 St   | ay Frames  | Port Error | s 🔛 Pack          | et Rate   |          |                 |          |            |          |           |            |
| last Completed Suggessfull                            |                           | ~ <             | _                   |           |            |            |                   |           |          |                 |          |            |          |           |            |
| test compreted puccession                             | J .                       |                 |                     |           |            |            |                   |           |          |                 |          |            |          |           |            |

#### 3.4.7 保存测试流量配置与测试结果

(1)保存流量配置:

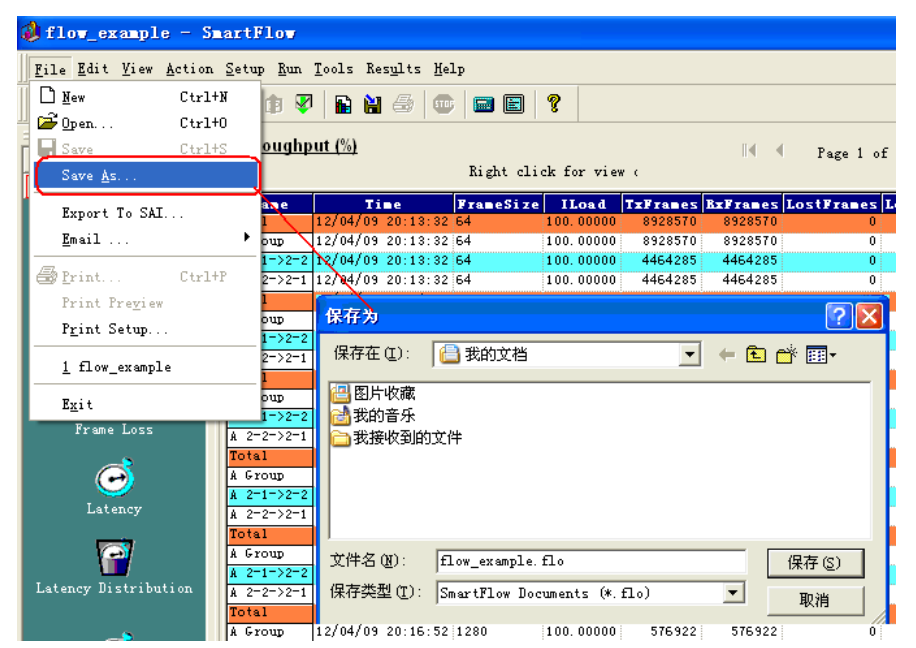

(2) 导出测试结果:

| 🔕 flow_example - S                                    | artFlow                                |                                                          |                                        |                    |                               |                              |                  |
|-------------------------------------------------------|----------------------------------------|----------------------------------------------------------|----------------------------------------|--------------------|-------------------------------|------------------------------|------------------|
| <u>F</u> ile <u>E</u> dit <u>V</u> iew <u>A</u> ction | <u>S</u> etup <u>R</u> un <u>T</u> ool | Results <u>H</u> elp                                     |                                        |                    |                               |                              |                  |
| 🗋 🖻 📑 🔤 🕬 🕫                                           | 🛡 🗊 😵 🖥                                | <u>1</u> . Export Curren                                 | t View to File                         |                    |                               |                              |                  |
| Setup and Run                                         | Throughput (9                          | 2. Export Curren<br><u>3</u> . Export All Te             | t Test to Files<br>sts to Files        | •                  | Page 1 of 1                   | > > Mex                      | •                |
| Results                                               | Name                                   | 4. Export Curren                                         | t View to HTML                         | , ranes I          | ostFranes Lost (              | () Throughput                | Tx fps Tx        |
|                                                       | Total 12/0<br>A Group 12/0             | 7 <u>5</u> . Export Curren<br>7 <u>6</u> . Export All Te | t Test to HTML<br>sts to HTML          | Deta               | il Re <u>s</u> ults on Displa | ay Only 100                  | 297619<br>297619 |
| Throughput                                            | A 2-1->2-2 12/0<br>A 2-2->2-1 12/0     | /09 20:13:32 64<br>/09 20:13:32 64                       | 100.00000 4464285<br>100.00000 4464285 | LIA                | Detail <u>R</u> esults        | A A                          | 148810<br>148810 |
| <b>6</b>                                              | Total 12/0<br>A Group 12/0             | //09 20:14:12 128<br>//09 20:14:12 128                   | 100.00000 5067566<br>100.00000 5067566 | 5067566<br>5067566 | 0 0.000                       | 00 100.00000<br>00 100.00000 | 168919<br>168919 |
|                                                       | A 2-1->2-2 12/0                        | /09 20:14:12 128                                         | 100.00000 2533783                      | 2533783            | 0 0.000                       | 00 N/A                       | 84459            |

| 另存为                                                         |                   | ? 🗵   |
|-------------------------------------------------------------|-------------------|-------|
| 保存在(I):                                                     | 🔒 我的文档            |       |
| <ul> <li>2 图片收藏</li> <li>2 裁的音乐</li> <li>2 裁接收到的</li> </ul> | 〕文件               |       |
| 文件名(图):                                                     | example_result    | 保存(2) |
| 保存类型( <u>T</u> ):                                           | Html files(*.htm) |       |

## 4 参考资料

- (1) 思博伦《FT\_SmartFlow\_Overview.ppt》
- (2) 思博伦《SamrtFlow QoS Performance Tester》
- (3) 思博伦《SmartFlow User Guide》(Apr. 2008)

北京双极未来技术服务有限公司 技术部

2009-12-12